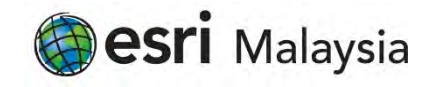

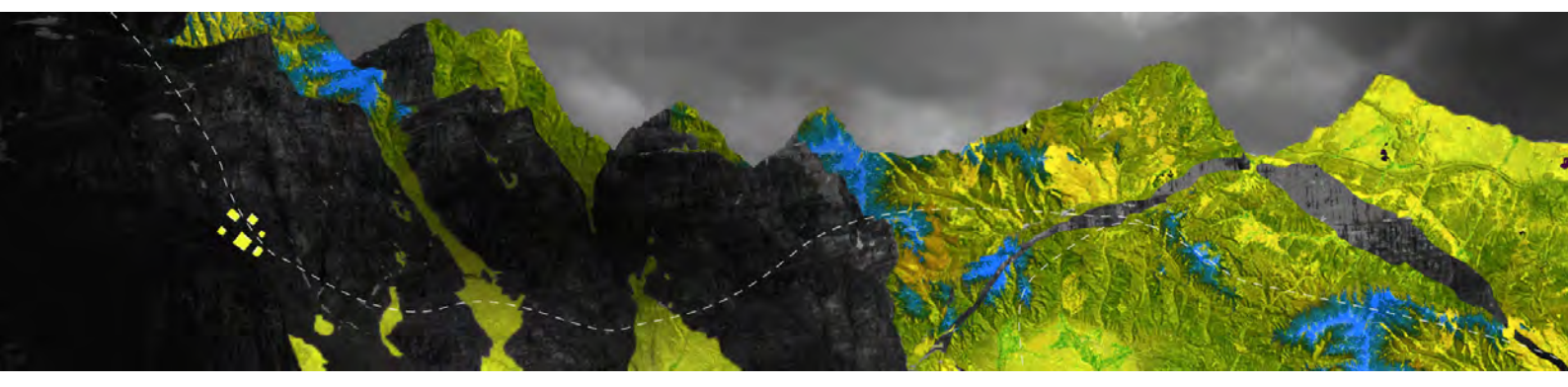

## Deauthorizing ArcGIS Pro Concurrent Use licenses online

Esri Malaysia Sdn Bhd | Unit 3A-1, Level 3A, Tower 2B, UOA Business Park, No. 1 Jalan Pengaturcara U1/51A, Seksyen U1, 40150 Shah Alam, Selangor | P +60 (3) 5022 0122 | esrimalaysia.com.my

Open your **ArcGIS License Server Administrator** and ensure any borrowed or checked out licenses are returned via the **Availability** folder.

Navigate to the **Authorization** folder, select ArcGIS Pro 1.4 - 2.6 from the drop-down menu and click **Deauthorize** 

| ArcGIS (LEA-305099)     Start/Stop License Service     Availability     Availability     Authorization     Diagnostics | To use Concurrent Use prod<br>on your license server and s<br>To authorize your products a<br>and then click 'Authorize Nos | ucts and extensions, you n<br>tart the service.<br>and extension, please selec<br>of below to start the Softw | nust first an<br>t the versi | uthorize th<br>ion to licen<br>rization | ise |
|----------------------------------------------------------------------------------------------------|----------------------------------------------------------------------------------------------------|----------------------------------------------------------------------------------------------------|------------------------------|-----------------------------------------|-----|
|                                                                                                    | Wizard.                                                                                                    | Authorize Now                                                                                                 |                              |                                         |     |
|                                                                                                    |                                                                                                    |                                                                                                    |                              |                                         |     |
|                                                                                                    |                                                                                                    |                                                                                                    |                              |                                         |     |
|                                                                                                    | To remove licenses from                                                                                                    | your license server click C                                                                                   | Deauthorize                  | e:                                      |     |
|                                                                                                    | To remove licenses from<br>Deauthorize                                                                                      | your license server click C<br>Generate a configuratio                                                        | Peauthorize                  | e:<br>Vortal 10.6:                      |     |

When prompted to choose how you want to deauthorize the software, select **Deauthorize with Esri now using the Internet** and click **Next** 

| authorization Method Select the method you want to use to deauthorize the software.  Deauthorize with East now using the Internet. (This automatic method is the easiert way to deauthorize. It net connection.) Deauthorize at Earls webste or by email to receive your deauth I have received a deauthorization file from Earl and am now me deauthorization process. | pures an internet                      |   |
|----------------------------------------------------------------------------------------------------|----------------------------------------|---|
| Deauthorize with Esri now using the Internet.<br>(This automatic method is the easiest way to deauthorize. It rec<br>connection.)     Deauthorize at Esri's website or by email to receive your deauth<br>I have received a deauthorization file from Esri and am now rea<br>deauthorization process.                                                                   | uires an Internet.<br>norization file. |   |
| Deauthorize at Earl's website or by email to receive your deauthorization file from Earl and am now readeauthorization process.                                                                                                    | norization file.                       |   |
| I have received a deauthorization file from East and am now rea<br>deauthorization process.                                                                                                    | dy to finish the                       |   |
|                                                                                                    |                                        |   |
|                                                                                                    | Biowne                                 | 0 |
|                                                                                                    |                                        |   |
|                                                                                                    |                                        |   |
|                                                                                                    |                                        |   |
|                                                                                                    |                                        |   |
|                                                                                                    |                                        |   |
|                                                                                                    |                                        |   |
|                                                                                                    |                                        |   |
|                                                                                                    |                                        |   |
|                                                                                                    |                                        |   |
|                                                                                                    |                                        |   |

Select the feature to deauthorize, specify the number of licenses to be removed and click **Next** 

| Expires 2.2.5 7/31/20 | 120 2 | ses |
|-----------------------|-------|-----|
|                       |       |     |
|                       |       |     |
|                       |       |     |
|                       |       |     |
|                       |       |     |
|                       |       |     |
|                       |       |     |
|                       |       |     |
|                       |       |     |
|                       |       |     |
|                       |       |     |
|                       |       |     |

Your device will connect to My Esri and deauthorize the licenses

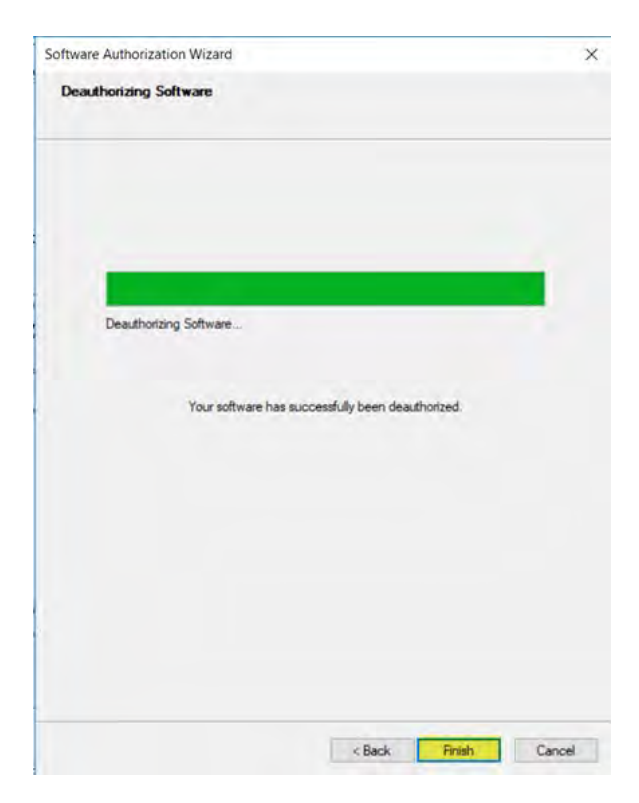

Once you receive confirmation, click Finish to close the wizard